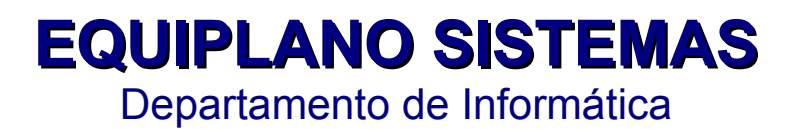

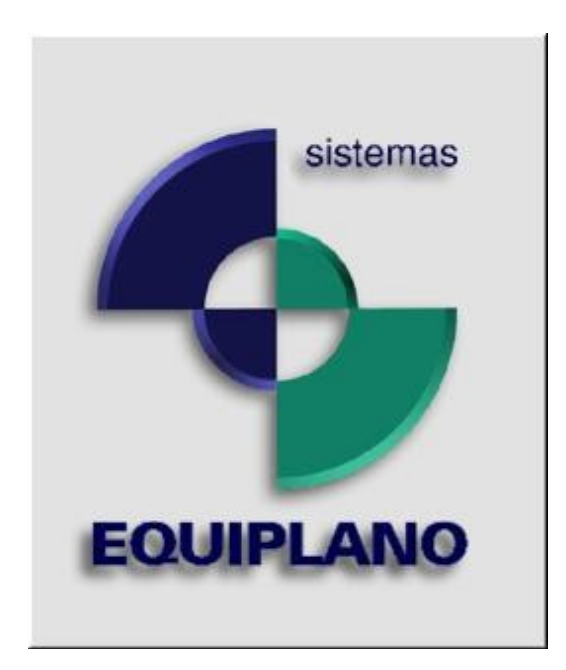

# SRH 4.01

# **SISTEMA DE RECURSOS HUMANOS**

PORTAL DA GOVERNANÇA

Última Atualização: 21/10/2013

# INTRODUÇÃO

Pensando na inovação dos processos do RH e para atender a **Instrução normativa nº 58/2011** que regulamenta o art. 216 do Regimento Interno, para efeito de adequação das remessas bimestrais de informações ao sistema de informações municipais e acompanhamento mensal, a Equiplano disponibiliza em seu sistema de **RECURSOS HUMANOS** arquivos com dados necessários para visualização da relação dos servidores ativos, inativos, salários, impressão de contra cheque, comprovante de rendimentos e ficha do servidor de forma segura e rápida pelo Portal de Governança do Município. Para que este processo seja concluído com sucesso é necessário efetuar o procedimento em três sistemas da Equiplano são eles: SRH 4.01, SCP 5.50 e EsAdmin (sistema Administrador WEB).

# Procedimentos para geração dos arquivos no sistema de SRH 4.01

| Folha de Pagamento | <u>4.01.100</u> 4B                                                                                                    |                        |       | Equiplano  | Sistemas                  |
|--------------------|----------------------------------------------------------------------------------------------------|------------------------|-------|------------|---------------------------|
| Tabelas Cadastros  | <u>Mensal</u> Impresso <u>s</u>                                                                                                    | <pre>Sistemas</pre>    | Anual | Relatorios | C <mark>O</mark> ntabil _ |
| [<br>Mes<br>10     | Inicia mes<br>Fecha mes<br>Movimenta mes<br>COnvenios<br>Calculo<br>Otdes/Medias<br>Disco bancos<br>Salva BKP<br>Restaura BKP<br>Gera Arquivo Recur<br>Ano Msg<br>2013 N | sos Humanos<br>S/N [S] | ]     |            |                           |

# Acesse o menu: mensal... Exp. Esportal

Informe mês e ano desejado tecle ENTER, o campo **Msg** (figura 01) deve ser preenchido com **S** somente se a entidade utilizar o contra cheque on line, se este não for seu caso opte por N (não) e tecle ENTER.

#### **FIGURA 01**

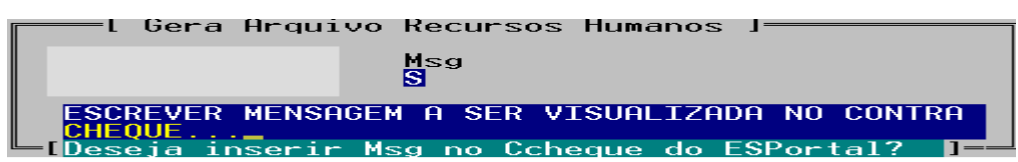

Aguarde enquanto os arquivos são gerados.

Arquivos gerados com sucesso! [ Tecle Enter ]

Os arquivos para exportação gerados pelo sistema ficam salvos dentro do diretório da Folha

|                           |                                      |                   | -           | -       |                 |   | × |
|---------------------------|--------------------------------------|-------------------|-------------|---------|-----------------|---|---|
| G V INFORM                | E O CAMINHO DA PASTA FOLHA           |                   |             | -       | ✓ Pesquisar 023 |   | Q |
| Organizar 🔻 Incluir       | na biblioteca 🔻 🛛 Compartilhar com 🔻 | Gravar Nova pasta |             |         | 8==             | • | ? |
| ▲ ★ Favoritos             | Nome                                 | Data de modificaç | Тіро        | Tamanho |                 |   | - |
| 🧮 Área de Trabalho        | OPERADOR.TXT                         | 21/10/2013 11:03  | Arquivo TXT | 55 KB   |                 |   |   |
| 🗼 Downloads               | PESSOA.TXT                           | 21/10/2013 11:03  | Arquivo TXT | 170 KB  |                 |   |   |
| 🔚 Locais                  | SERVCAB.TXT                          | 21/10/2013 11:03  | Arquivo TXT | 244 KB  |                 |   |   |
|                           | SERVCABI.TXT                         | 21/10/2013 11:03  | Arquivo TXT | 147 KB  |                 |   |   |
| 4 詞 Bibliotecas           | SERVIDOR.TXT                         | 21/10/2013 11:03  | Arauivo TXT | 29 KB   |                 |   |   |
| Documentos                |                                      |                   |             |         |                 |   |   |
| 🖻 🔛 Imagens               |                                      |                   |             |         |                 |   |   |
| 🖻 🁌 Músicas               |                                      |                   |             |         |                 |   |   |
| Vídeos                    |                                      |                   |             |         |                 |   |   |
| 4 🖳 Computador            |                                      |                   |             |         |                 |   |   |
| Disco Local (C:)          |                                      |                   |             |         |                 |   |   |
| ▷ → admin (\\onix) (G:)   |                                      |                   |             |         |                 |   |   |
| desenv (\\onix) (H:       | 2                                    |                   |             |         |                 |   |   |
| > 🖵 suporte (\\onix) (I:) |                                      |                   |             |         |                 |   |   |
| visita (\\onix) (J:)      |                                      |                   |             |         |                 |   |   |
|                           |                                      |                   |             |         |                 |   |   |
| 🖻 📬 Rede                  |                                      |                   |             |         |                 |   |   |
|                           |                                      |                   |             |         |                 |   | - |
| 4.207 iten:               | s                                    |                   |             |         |                 |   |   |

Em seguida, vamos exportar os dados da ficha do servidor, tais como: Nome, CPF, licenças , férias, data de admissão e outros.

| Folha de Pagamento<br>Tabelas Cadastros | 4.01.1004B<br>Mensal Impressos                                                                                                    | SSistemas          | Anual                                | Equiplan<br>Relatorios                      | o Sistemas<br>COntabil |
|-----------------------------------------|----------------------------------------------------------------------------------------------------|--------------------|--------------------------------------|---------------------------------------------|------------------------|
|                                         | Inicia mes<br>Fecha mes<br>Movimenta mes<br>COnvenios<br>Calculo<br>Otdes/Medias<br>Disco bancos<br>Salva BKP<br>Restaura BKP<br>Aquisicao ATS<br>Cartao Ponto<br>AnaLisa<br>EXp. EsPortal<br>Exp. FichA | Exporta<br>Exporta | i Ficha do<br>Picha do S<br>Confirna | Servidor ]<br>ervidor para o P<br>? S/N [S] | ortal                  |

Os arquivos para exportação gerados pelo sistema ficam salvos dentro do diretório da Folha.

| G v Inform                                                                                                    | E O CAMINEO DA FASTA DA FOI      | HA                                   | -                   | ✓ 41            | Pesquisar 023 |     | ×<br>P |
|----------------------------------------------------------------------------------------------------|----------------------------------|--------------------------------------|---------------------|-----------------|---------------|-----|--------|
| Organizar 👻 Incluir r                                                                                                    | na biblioteca 👻 🛛 Compartilhar d | com 🔻 Gravar Nova pasta              |                     |                 |               | · 🗖 | 0      |
| <ul> <li>★ Favoritos</li> <li>▲ Área de Trabalho</li> <li>▲ Downloads</li> <li>▲ Locais</li> <li>➡ Bibliotecas</li> <li>➡ Documentos</li> <li>➡ Inagens</li> <li>➡ Músicas</li> </ul> | Nome                             | Data de modifi •<br>21/10/2013 11:09 | Tipo<br>Arquivo TXT | Tamanho<br>0 KB |               |     | Î      |

# Importando arquivos no SCP 5.50

Acesse: Utilitários > importação de arquivos .. Clique nos (...) Pontinhos para selecionar a pasta onde os arquivos gerados pelo sistema de RH estão salvos, marque na coluna selecionado? Os arquivos a serem importados e clique em importar.

| 🕎 Importação de arquivos.                                                                                                    |                   |                 | × |
|----------------------------------------------------------------------------------------------------|-------------------|-----------------|---|
|                                                                                                    |                   |                 |   |
|                                                                                                    | Nome do arquivo   | Selecionado?    | ø |
| I Importação do arquivo de pessoa                                                                                                    | pessoa.txt        | <b>v</b>        |   |
| Importação do arquivo de servidor                                                                                                    | servidor.txt      |                 |   |
| Importação do arquivo de contracheque do servidor                                                                                                    | servcab.txt       |                 |   |
| Importação do arquivo de operadores                                                                                                    | operador.txt      |                 |   |
| Importação do arquivo de comprovante de rendimentos                                                                                                    | crenda.txt        |                 |   |
| Importação do arquivo de ficha do servidor                                                                                                    | servfic.txt       |                 |   |
| A opção <b>Crenda.txt</b> só deve ser<br>utilizada no mês de geração da<br><b>DIRF</b> e por clientes que<br>disponibilizam no site a declaraçã<br>on line para os servidores | 0                 |                 |   |
| Informe o caminho para os arquivos                                                                                                    |                   |                 |   |
| Informe o caminho onde los arquivos gerados pelo sistema de recursos humanos estão salvos                                                                                     |                   |                 |   |
| Arquivo atual<br>Processo<br>Processo<br>Marque esta opção para alt<br>cadastro de pessoas já envi<br>SCP                                                                     | erar<br>Jadas. ao |                 |   |
| Alterar informações da pessoa                                                                                                    | Importar          | Erros ou avisos | ] |

# **Configurando o ESADMIN**

A configuração do **ESADMIN** é efetuada em duas etapas um para as informações relacionadas a normativa nº 58/2011 onde deve ser configurado as informações para acesso publico e as informações de uso pessoal do servidor que só é disponibilizada mediante senha.

### Liberando acesso Publico

Acesse: Controle de acesso > Papeis > PORTAL - Acesso Publico... Marque os itens referentes a relação de servidores e salários com consulta e inserção ou acesso total e grave.

| Acesso ao sistema -                                                                                                    | Denniç                                |                                                                                            |                    |                       |                                               |                       |                   |             |              |              |
|----------------------------------------------------------------------------------------------------|---------------------------------------|--------------------------------------------------------------------------------------------|--------------------|-----------------------|-----------------------------------------------|-----------------------|-------------------|-------------|--------------|--------------|
| Nome papel:                                                                                                    | Portal - A                            | Acesso Público                                                                             | )                  |                       |                                               |                       |                   |             |              |              |
| Administrador?:                                                                                                    |                                       |                                                                                            |                    |                       |                                               |                       |                   |             |              |              |
| Módulo:                                                                                                    | ESPOR                                 | TAL                                                                                        | -                  |                       |                                               |                       |                   |             |              |              |
|                                                                                                    |                                       |                                                                                            |                    |                       |                                               |                       |                   |             |              |              |
| 0                                                                                                    | Gravar                                | 🖕 Voltar                                                                                   |                    | Limpor                |                                               |                       |                   |             |              |              |
|                                                                                                    | Ulaval                                | • voitai                                                                                   | Excluir 🖌          | Linpar                |                                               |                       |                   |             |              |              |
|                                                                                                    | Ulavai                                | + voitai                                                                                   |                    |                       |                                               |                       |                   |             |              |              |
| SA: se                                                                                                    | em acesso                             | SC: somente co                                                                             | nsulta   CA: cons  | sulta e alteração   ( | ): consulta e Inserção                        | AT: a                 | cesso             | total       |              |              |
| SA: se<br>Item Menu                                                                                                    | em acesso                             | SC: somente co                                                                             | nsulta   CA: cons  | sulta e alteração   C | 7: consulta e Inserção                        | <b>AT</b> ∷a<br>SA    | cesso<br>SC       | total<br>CA | CI           | AT           |
| SA: se<br>Item Menu                                                                                                    | em acesso                             | SC: somente co                                                                             | Insulta   CA: cons | sulta e alteração   ( | 2: consulta e Inserção  <br>Selecionar todos  | AT∶a<br>SA<br>⊚       | cesso<br>SC       | total<br>CA | CI           | AT           |
| SA: se<br>Item Menu<br>Transparência (LC 131 / 2009) >                                                                       | em acesso  <br>· Relação d            | SC: somente co                                                                             | excluir            | sulta e alteração   ( | 5/: consulta e Inserção  <br>Selecionar todos | AT: a<br>SA           | sc<br>SC          | total<br>CA | CI<br>©      | AT<br>©      |
| SA: se<br>Item Menu<br>Transparência (LC 131 / 2009) ><br>Transparência (LC 131 / 2009) >                                    | em acesso  <br>Relação d              | SC: somente co<br>de Servidores /<br>de Servidores /                                       | Ativos             | ulta e alteração   (  | Cf. consulta e Inserção  <br>Selecionar todos | AT: a<br>SA<br>©      | SC<br>©           | CA          | CI<br>©<br>@ | AT<br>©<br>© |
| SA: se<br>Item Menu<br>Transparência (LC 131 / 2009) ><br>Transparência (LC 131 / 2009) ><br>Transparência (LC 131 / 2009) > | em acesso  <br>Relação d<br>Relação d | SC: somente co<br>de Servidores /<br>de Servidores /<br>de Servidores /<br>de Servidores / | Ativos<br>Salários | ulta e alteração   (  | 7. consulta e Inserção  <br>Selecionar todos  | AT: a<br>SA<br>©<br>© | SC<br>©<br>©<br>© | total       | CI<br>©<br>@ | AT<br>©<br>© |

# Liberando acesso aos servidores

Acesse: Controle de acesso > Papeis > PORTAL - Servidores... Marque os itens referentes INTRANET – Recursos humanos com consulta e inserção ou acesso total e grave.

| Acesso ao sistema - Definição de Papeis                                                                                                    |            |            |            |            |            |
|----------------------------------------------------------------------------------------------------|------------|------------|------------|------------|------------|
| Nome papel: Portal - Servidores                                                                                                    | ]          |            |            |            |            |
| Administrador?: 🔲                                                                                                    |            |            |            |            |            |
| Módulo: ESPORTAL 🔻                                                                                                    |            |            |            |            |            |
| <ul> <li>✓ Gravar</li> <li>✓ Voltar</li> <li>✓ Excluir</li> <li>✓ Limpar</li> <li>SA: sem acesso   SC: somente consulta   CA: consulta e alteração   CI: consulta e Inserção  </li> </ul>                                                                        | AT: ac     | cesso      | total      |            |            |
| Item Menu                                                                                                    | SA         | SC         | CA         | CI         | AT         |
| Intranet > Recursos humanos > Contracheque                                                                                                    | $\bigcirc$ | $\bigcirc$ | $\bigcirc$ | $\bigcirc$ | ۲          |
| Intranet > Recursos humanos > Contracheque - Administração                                                                                                    | ۲          | $\bigcirc$ | $\bigcirc$ | $\bigcirc$ | $\bigcirc$ |
|                                                                                                    |            | -          | 0          |            |            |
| Intranet > Recursos humanos > Comprovante de rendimento                                                                                                    | $\odot$    | $\odot$    | $\odot$    | •          | $\bigcirc$ |
| Intranet > Recursos humanos > Comprovante de rendimento<br>Intranet > Recursos humanos > Ficha do Servidor                                                                                                    | 0          | $\odot$    | 0          | 0          | 0          |
| Intranet > Recursos humanos > Comprovante de rendimento<br>Intranet > Recursos humanos > Ficha do Servidor<br>Intranet > Subvenção Social > Cadastro                                                                                                    | 0          | 0          | 0          | •          | 0          |
| Intranet > Recursos humanos > Comprovante de rendimento<br>Intranet > Recursos humanos > Ficha do Servidor<br>Intranet > Subvenção Social > Cadastro<br>Intranet > Subvenção Social > Impressão Certidão                                                         |            |            | 0          | •          | 0          |
| Intranet > Recursos humanos > Comprovante de rendimento<br>Intranet > Recursos humanos > Ficha do Servidor<br>Intranet > Subvenção Social > Cadastro<br>Intranet > Subvenção Social > Impressão Certidão<br>Intranet > Subvenção Social > Autenticidade Certidão |            |            |            |            |            |

# Visualizando no Portal de Governança

# Acesso Público

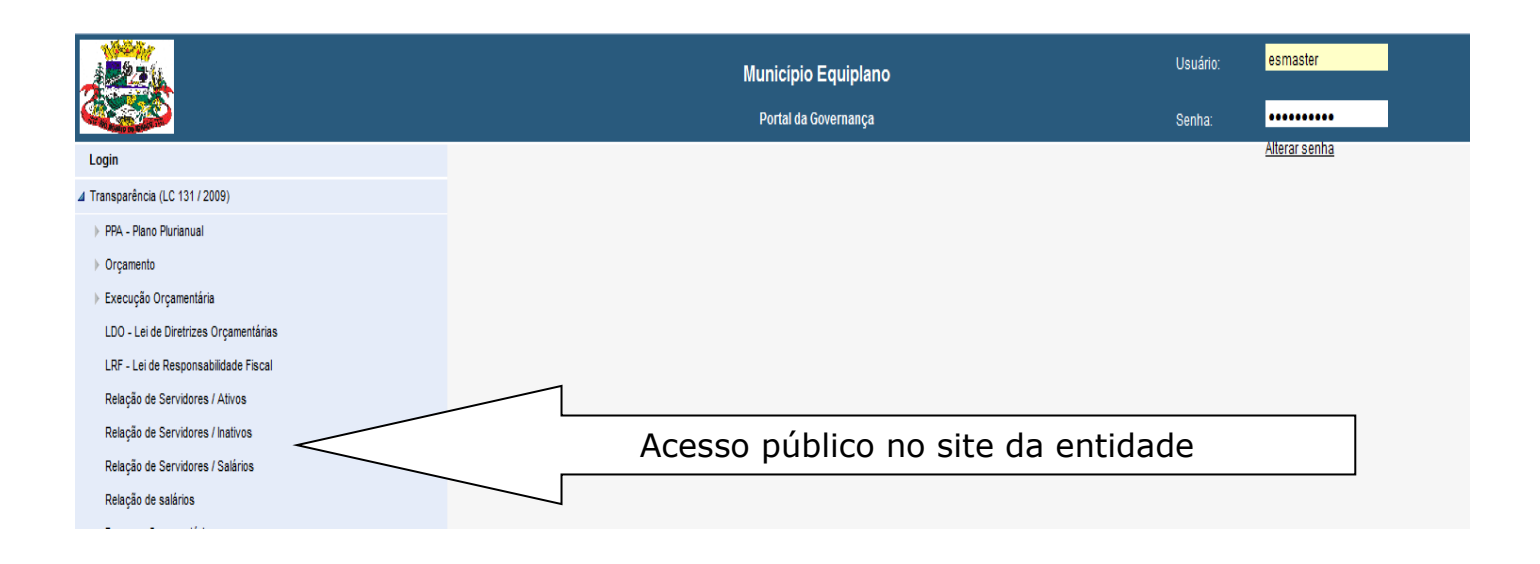

#### **Acesso Servidor**

|                                    |        | Municipio Equiplano<br>Portal da Governança | Usuário: ZELINDA<br><u>Sair</u> |
|------------------------------------|--------|---------------------------------------------|---------------------------------|
| Logout                             |        |                                             |                                 |
| Transparência (LC 131 / 2009)      |        |                                             |                                 |
| ⊿ Intranet                         |        |                                             |                                 |
| ⊿ Recursos humanos<br>Contracheque |        |                                             |                                 |
| Contracheque - Administração       |        | A second distants as when we see al         |                                 |
| Comprovante de rendimento          |        | Acesso mediante senna pessoal               |                                 |
| Ficha do Servidor                  | $\sim$ |                                             |                                 |
| ▹ Subvenção Social                 |        |                                             |                                 |